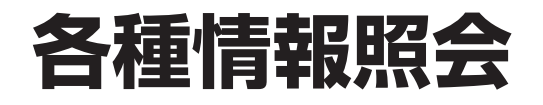

各種情報照会の照会内容は下記のとおりです。

| P174「着信番号一覧を照会する」   | サービス番号に契約している着信番号を照会           |
|---------------------|--------------------------------|
| P175「サービス番号一覧を照会する」 | 着信番号ごとに契約しているサービス番号を照会         |
| P176「接続元を照会する」      | 各ルーティング、ACDグループ、着信番号の接続元を照会    |
| P177「操作履歴を照会する」     | オペレータIDで操作可能な全てのサービス番号の操作履歴を照会 |

# 【 ご注意 必ずお読みください。

●P176「接続元を照会する」の照会結果は該当のルーティング(またはACDグループ、着信番号)が接続先に設定されている接続元が全て表示されます。実際に動作しているとは限らないので、ご注意ください。実際の動作確認については、各設定メニューを参照してください。

**2**章

カスタマコントロ

19

各種情報照会

#### 着信番号一覧を照会する 19-1 ◆次の照会例で、サービス番号に契約している着信番号を照会する方法について説明します。 照会例 サービス番号「0120XXXXXX」に契約している着信番号を照会します。 カスコン業務メニュー 01. 契約情報照会 画面を表示するには Įm Zhm 01. サービス番号別着信番号一覧照会 06. 各種情報照会 サービス番号別着信番号一覧照会業務 閉じる ヘルブ 「検索」ボタンをクリックします。 サービス番号 : 0120XXXXXX 契約者名 : [ ➡画面下に<サービス番号別着信番号</p> 頭だし着信番号 次検索 : F 検索 一覧>が表示されます。 <サービス番号別着信番号一覧> 著信番号件数:0件 項番 着信番号 備考 ●「頭だし着信番号」に半角9~11桁を入力すると、該当の着信番号 便利な 以降を表示します。 使い方 サービス番号別着信番号一覧照会業務 2 閉じる ヘルブ 必要な項目を確認します。 サービス番号 : 0120XXXXXX

検索 次検索

契約者名

頭だし着信番号

: NTTコミュニケーションズ株式会社

著信番号件数:3件 項番 若信番号

1 03XXXXXXX1 2 03XXXXXXX2 3 03XXXXXXX3 備考

: [

<サービス番号別着信番号一覧>

参考 50件以上の場合は、「次検索」 ボタンをクリックしてください。 2章

9

20種情報照会 着信番号 覧を照会する

サービス番号件数:3件 項番

1

2

3

サービス番号

0120XXXXX1

0120XXXXX2

0570XXXXX3

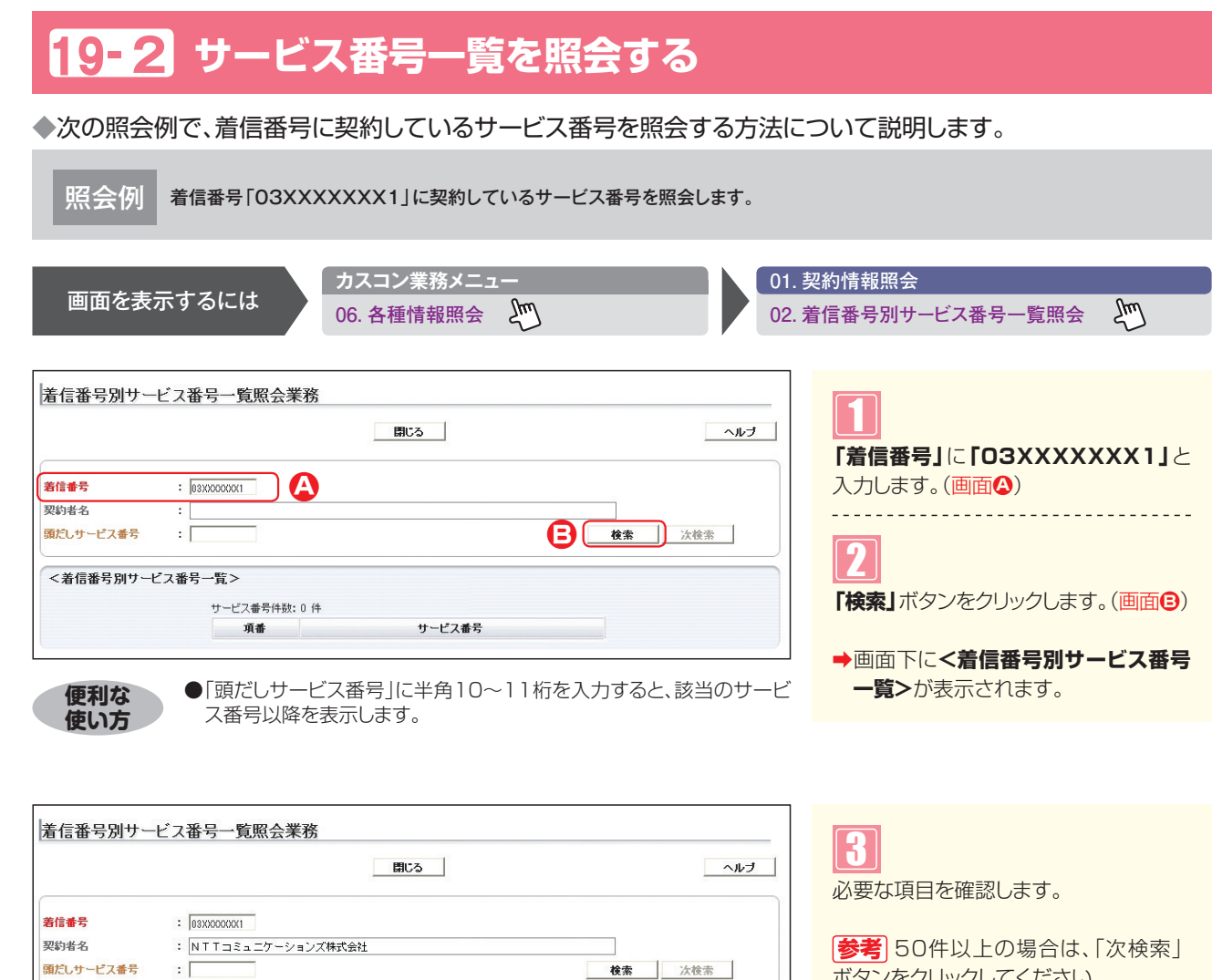

ボタンをクリックしてください。

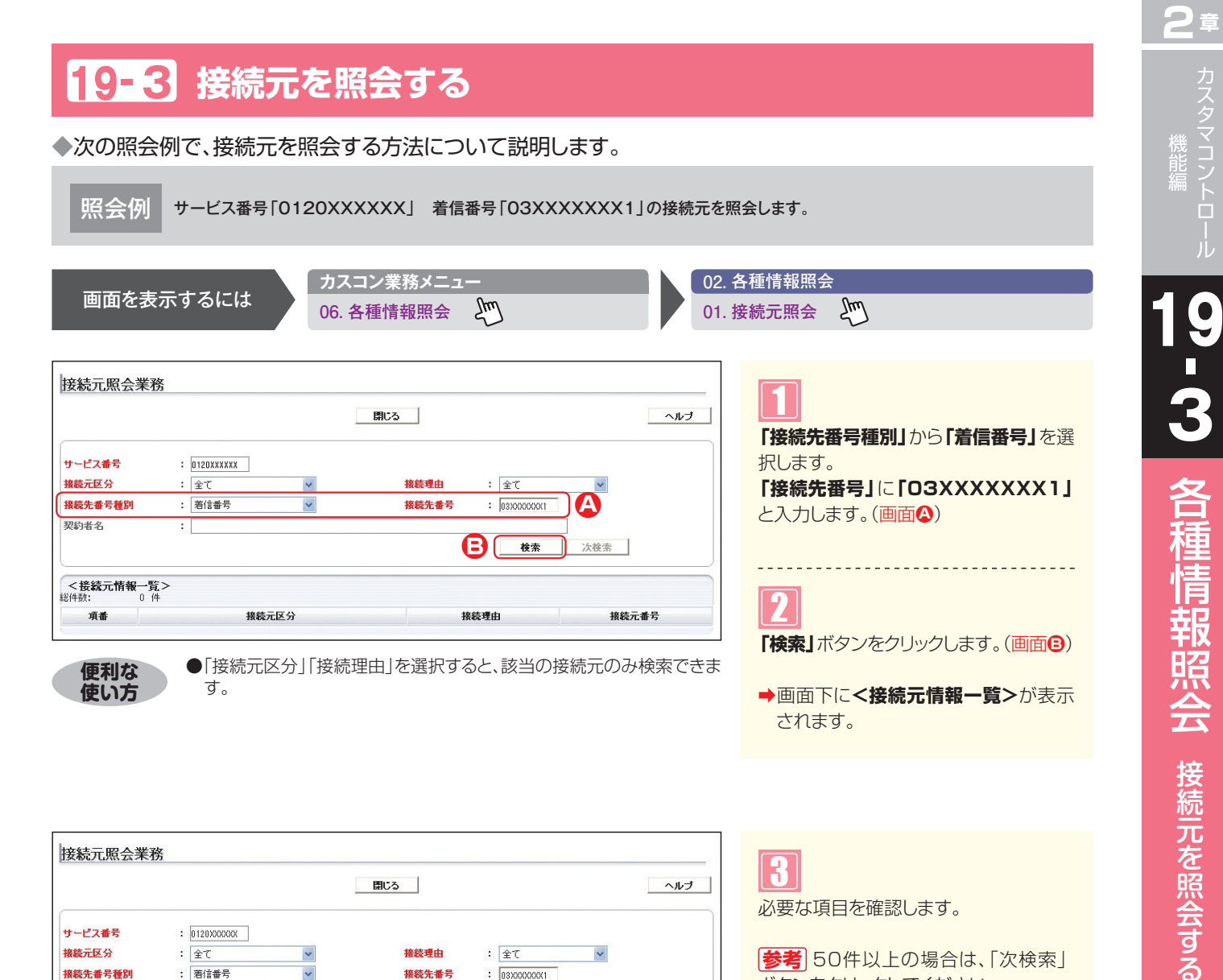

|                                    | 1                                                         | 閉じる                                    |             |
|------------------------------------|-----------------------------------------------------------|----------------------------------------|-------------|
| ナービス番号<br>客続元区分<br>条続先番号種別<br>契約者名 | : 012000000X<br>: 全て ・<br>: 酒信番号 ・<br>: NTTコミュニケーションズ株式会社 | 接続理由 : 全て<br>接続先番号 : [03/00000/1<br>後条 | ▼ 次検索       |
| <接続元情報一覧<br>斜数: 3(                 | ī><br>ŧ                                                   |                                        |             |
|                                    | 接続元区分                                                     | 接続理由                                   | 接続元番号       |
| 項番                                 |                                                           | 話中時·無応答時迂回                             | 03XXXXXXXX2 |
| 項番<br>1                            | 着信番号                                                      |                                        | XXX1        |
| 項番<br>1<br>2                       | 着信番号<br>ACDグループ                                           | 話中時·無応答時迂回                             | XXX1        |

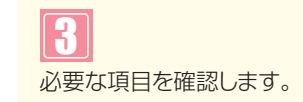

参考 50件以上の場合は、「次検索」 ボタンをクリックしてください。

# ご注意)必ずお読みください。

- P176「接続元を照会する」の照会結果は該当のルーティング(またはACDグループ、着信番号)が接続先に設定され ている接続元が全て表示されます。実際に動作しているとは限らないので、ご注意ください。実際の動作確認につい ては、各設定メニューを参照してください。
- ●子オペレータIDは、操作対象情報の操作対象に設定されている番号のみ照会可能です。

操作履歴は当日を含め60日前まで照会可能です。オペレータIDで操作可能な全てのサービス番号の操作履歴 が照会できます。また、子オペレータIDでは利用できません。操作履歴照会対象メニューは下記のとおりです。

| 操作履歴照会対象メニュー |
|--------------|
|--------------|

| カスタマコントロールメニュー | 操作履歴照会内容                                                                                                    |  |
|----------------|----------------------------------------------------------------------------------------------------|--|
| 01.運用状況        | サービス番号別時間帯パターン登録/変更/廃止<br>サービス番号別活信番号時間帯パターン登録/変更/廃止<br>サービス番号別着信番号時間帯パターン登録/変更/廃止<br>ACDグループ別時間帯パターン登録/変更/廃止<br>ACDグループ別スケジュール情報変更<br>回線数変更時間帯パターン登録/変更/廃止<br>回線数変更時間帯パターン登録/変更/廃止<br>待合せ時間帯パターン登録/変更/廃止<br>待合せ時間帯パターン登録/変更/廃止<br>分配パターン情報登録/変更/廃止<br>分配比時間帯パターン情報登録/変更/廃止<br>分配比時間帯パターン情報登録/変更/廃止<br>コールフロー時間帯パターン登録/変更/廃止<br>コールフロースケジュール情報変更 |  |
| 02.サービス設定      | サービス番号設定変更<br>サービス番号別着信番号設定変更<br>ACDグループ設定変更<br>ACDグループメンバ情報設定<br>事前料金通知ガイダンス設定<br>迷惑電話拒否リスト登録・迷惑電話拒否リスト照会<br>迷惑電話拒否リスト削除                                                                                                    |  |
| 04.ルーティング設定    | 発信地域ルーティング基本情報変更<br>発信地域ルーティング接続先リスト変更<br>発信電話番号ルーティング接続先リスト変更<br>発信電話番号ルーティング接続先リスト変更<br>発信局番ルーティング接続先リスト変更<br>発信局番ルーティング接続先リスト変更<br>発信端末種別ルーティング基本情報変更<br>入力指示ルーティング基本情報変更<br>入力指示ルーティング基本情報変更<br>入力指示ルーティング接続先リスト変更・着側ガイダンス(入力結果通知)設定情報変更<br>ルーティングー括設定                                                                                       |  |
| 05.接続数         | リアルタイム回線数変更                                                                                                    |  |
| <br>07.ガイダンス   | オリジナルガイダンス登録/変更/削除<br>音声ファイル登録/変更<br>音声ファイル作成/削除                                                                                                    |  |
| 09.メッセージ蓄積     | 契約BOX一覧照会<br>蓄積メッセージー覧照会 (履歴照会/再生/削除)<br>メッセージ蓄積シナリオ接続元照会                                                                                                    |  |
| 99.オペレータID     | オペレータID登録/変更/廃止                                                                                                    |  |

機能編

#### V ご注意」必ずお読みください。

●トラヒックメニューの操作履歴は照会できません。

照会例 サービス番号「0120XXXXXX」の2016年1月1日の全てのカスタマコントロール操作履歴を照会します。

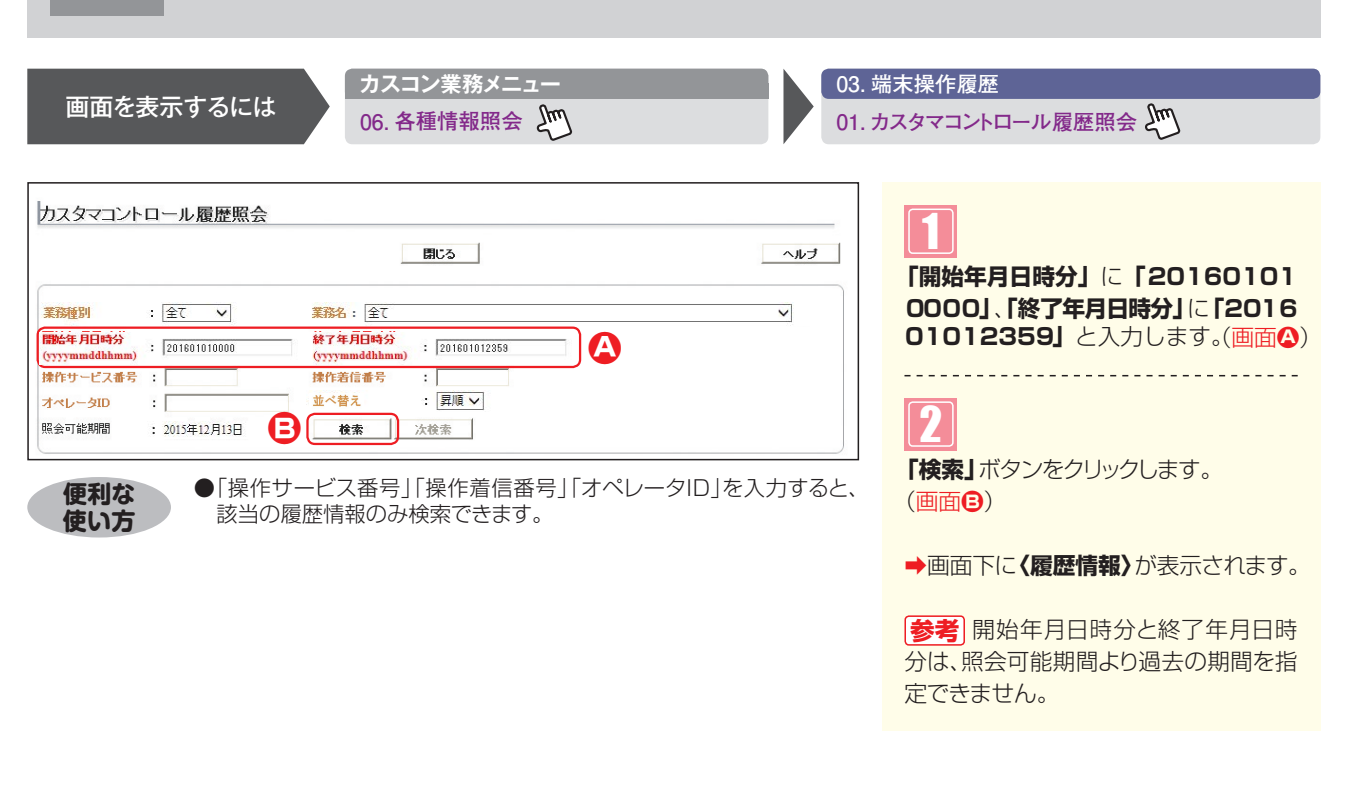

|                                                        |                                                                                                    |                                                                                                    |                                                                      | 閉じる                                                                                                    |                                                                                                    | ヘルブ                                                      |
|--------------------------------------------------------|----------------------------------------------------------------------------------------------------|----------------------------------------------------------------------------------------------------|----------------------------------------------------------------------|----------------------------------------------------------------------------------------------------|----------------------------------------------------------------------------------------------------|----------------------------------------------------------|
| 務種<br>始年<br>yymu<br>作サ・<br>ペレー                         | 別 : 全て<br>FJ日時分<br>nddhhmm) : 2018<br>-ビス番号 :<br>-グID :                                                                                                    | <b>V</b><br>01010000                                                                                                    | 業務名: 全て<br><b>終了年月日時</b> 5<br>(yyyymddhin<br>操作着信番号<br>並べ替え          | → : 201601012858<br>:<br>: 异順 ✓                                                                                                    |                                                                                                    | ~                                                        |
| 会可能                                                    | <sup>と期間</sup> : 20154<br><b> 酒情報 &gt;</b>                                                                                                    | 年12月13日                                                                                                    | 検索                                                                   |                                                                                                    |                                                                                                    |                                                          |
| 部件数                                                    | 14 件                                                                                                    |                                                                                                    |                                                                      |                                                                                                    |                                                                                                    |                                                          |
| ぞ件数<br>No                                              | 14 件<br>業務開始                                                                                                    | 業務終了                                                                                                    | オペレータロ                                                               | 業務名                                                                                                    | 操作番号                                                                                                    | 処理                                                       |
| 計数<br>No<br>1                                          | 14 (牛<br><b>業務開始</b><br>2016/01/01 10:03:03                                                                                                    | <b>業務終了</b><br>2016/01/01 10:03:04                                                                                                    | オペレータID<br>Aaaaaaaaa                                                 | <b>業務名</b><br>リアルタイム回線数変更                                                                                                    | <b>操作番号</b><br>03XXXXXXXX1                                                                                                    | <b>经</b><br>正常終了                                         |
| 8件數<br><b>No</b><br>1<br>2                             | 14 件<br><b>業務開始</b><br>2016/01/01 10:03:03<br>2018/01/01 10:04:04                                                                                                    | <b>業務終了</b><br>2016/01/01 10:03:04<br>2016/01/01 10:04:04                                                                                                    | オペレータDD<br>Азазазазаза<br>Азазазазаза                                | <b>業務名</b><br>リアルタイム回線数変更<br>サービス番号別時間帯バターン変更                                                                                                    | <b>操作番号</b><br>03XXXXXXXX1<br>0120XXXXX1                                                                                                    | <b>建3</b><br>正常終了<br>正常終了                                |
| 8件数<br><b>No</b><br>1<br>2<br>3                        | 14 件<br>案務開始<br>2016/01/01 10:03:03<br>2016/01/01 10:04:04<br>2016/01/01 10:04:55                                                                                                    | <b>業務終了</b><br>2016/01/01 10:03:04<br>2016/01/01 10:04:04<br>2016/01/01 10:04:56                                                                                                    | オペレータID<br>Азазазазаза<br>Азазазазаза<br>Азазазазазаз                | 業務名           リアルタイム回線数変更           サービス番号別時間帯バターン変更           サービス番号スグジュール権報変更[ガ]                                                                                                    | <b>操作番号</b><br>033000000001<br>01200000001<br>01200000001                                                                                                    | <b>建</b> 理<br>正常終了<br>正常終了<br>正常終了                       |
| E件数<br>No<br>1<br>2<br>3<br>4                          | 14 件<br><b>業務開始</b><br>2016/01/01 10.03.03<br>2016/01/01 10.04.04<br>2016/01/01 10.04.55<br>2016/01/01 10.05:17                                                                                                    | <b>業務終了</b><br>2016/01/01 10:03:04<br>2016/01/01 10:04:04<br>2016/01/01 10:04:56<br>2016/01/01 10:05:17                                                                                                    | オペレータの<br>Аааааааааа<br>Ааааааааааа<br>Ааааааааааа<br>Ааааааа        | 業務名           リアルタイム回線数変更           サービス番号別時間帯バターン変更           サービス番号別時間帯バターン変更[J]           サービス番号別時間帯バターン変更[J]                                                                                                    | <b>操作番号</b><br>03000000000<br>012000000000000000000000000                                                                                                    | <b>建</b> 理<br>正常終了<br>正常終了<br>正常終了<br>時間帯バターンIDが、サ       |
| E件数<br>No<br>1<br>2<br>3<br>4<br>5                     | 14 (牛<br><b>業務開始</b><br>2016/01/01 10.03.03<br>2016/01/01 10.04.04<br>2016/01/01 10.04.55<br>2016/01/01 10.05.17<br>2016/01/01 10.10.12                                                                                                    | 業務終了           2016/01/01         10.03.04           2016/01/01         10.04.04           2016/01/01         10.04.56           2016/01/01         10.05.17           2016/01/01         10.10.13                                                                                                    | オペレータDD<br>Азазазазаа<br>Азазазазаа<br>Азазазазаа<br>Азазазаза       | 業務名           リアルタイム回線教変更           サービス番号別時間帯バターン変更           サービス番号別時間帯バターン変更[オ]           サービス番号別時間帯バターン変更[オ]           サービス番号別時間帯バターン変更[オ]           カービス香号別時間帯バターン変更[オ]           ムCDグループ話中時(無応答時)近回                                                                                                 | <b>操作番号</b><br>03000000001<br>01200000001<br>01200000001<br>01200000001<br>01200000001<br>05700000002                                                          |                                                          |
| E件數<br>No<br>1<br>2<br>3<br>4<br>5<br>6                | 14         (4) <b>業務開始</b> 2016/01/01 10.03.03           2016/01/01 10.04.04         2016/01/01 10.04.04           2016/01/01 10.05.17         2016/01/01 10.05.17           2016/01/01 10.10.12         2016/01/01 10.13.06                                                                                                    | <b>業務終了</b><br>2016/01/01 10:03:04<br>2016/01/01 10:04:04<br>2016/01/01 10:04:56<br>2016/01/01 10:05:17<br>2016/01/01 10:10:13<br>2016/01/01 10:13:06                                                                                                    | オペレータID<br>Азазазазаа<br>Азазазазаа<br>Азазазазаа<br>Азазазаза       | 業務名           リアルタイム回線数変更           サービス番号別時間帯バターン変更           サービス番号別時間帯バターン変更[J]           サービス番号別時間帯バターン変更[J]           レービス番号別時間帯バターン変更[J]           レービス番号別時間帯バターン変更[J]           ハクレーブ話中時(無応答時)近回           リアルタイム回線数変更                                                                             | 操作番号           03000000001           01200000001           01200000001           01200000001           01200000001           05700000002           06000000002 | <b>送</b><br>正常終了<br>正常終了<br>時間帯バターンIDが、サ<br>正常終了<br>正常終了 |
| 約4 No 1 2 3 4 5 6 7                                    | 14         (4) <b>335/81%</b> 2016/01/01 10.03.03           2016/01/01 10.03.03         2016/01/01 10.04.04           2016/01/01 10.04.05         2016/01/01 10.05.17           2016/01/01 10.10.12         2016/01/01 10.13.06           2016/01/01 10.13.07         2016/01/01 10.13.17                                                            | XB&7           2016/01/01         10.03.04           2016/01/01         10.04.04           2016/01/01         10.04.04           2016/01/01         10.04.04           2016/01/01         10.05.17           2016/01/01         10.10.13           2016/01/01         10.13.06           2016/01/01         10.13.18                                                                                                    | オペレータID<br>Азазазаза<br>Азазазазаз<br>Азазазазаз<br>Азазазаза        | 業務名           リアルタイム回線数変更           サービス番号別時間帯バターン変更[           サービス番号別時間帯バターン変更[           サービス番号別時間帯バターン変更[           インビス番号別時間帯バターン変更[           ACDグループ話中時(無応答時)近回           リアルタイム回線数変更                                                                                                    | <b>操作番号</b><br>0300000001<br>0120000001<br>0120000001<br>0120000001<br>05700000001<br>0600000002<br>0600000002                                                 |                                                          |
| 8件数<br>No<br>1<br>2<br>3<br>4<br>5<br>6<br>7<br>8      | 14         (4) <b>37.65/E%</b> 2016/01/01 10.03.03           2016/01/01 10.03.03         2016/01/01 10.04.04           2016/01/01 10.04.04         2016/01/01 10.04.05           2016/01/01 10.05.17         2016/01/01 10.10.12           2016/01/01 10.13.06         2016/01/01 10.13.07           2016/01/01 10.13.07         2016/01/01 10.13.04 | XB&7           2016/01/01         10.03.04           2016/01/01         10.04.04           2016/01/01         10.04.04           2016/01/01         10.04.04           2016/01/01         10.04.04           2016/01/01         10.01.01           2016/01/01         10.13.06           2016/01/01         10.13.18           2016/01/01         10.13.446                                                                                  | <b>オペレーதற</b><br>Азазазазаз<br>Азазазазаз<br>Азазазазаз<br>Азазазаза | 業務名           リアルタイム回線助変更           サービス番号別時間帯バターン変更[]           サービス番号別時間帯バターン変更[]           サービス番号別時間帯バターン変更[]           ムCDグループ話中時(無応答時)近回           リアルタイム回線助変更           リアルタイム回線動変更           サービス番号別商信番号スケジュール(株                                                                                   | またの また また また また また また また また また また また また また                                                                                                    |                                                          |
| 8件動<br>No<br>1<br>2<br>3<br>4<br>5<br>6<br>7<br>8<br>9 | 14         (‡ <b>菜務時%</b> 2016/01/01 10.03.03           2016/01/01 10.04.04         2016/01/01 10.04.55           2016/01/01 10.05.17         2016/01/01 10.10.12           2016/01/01 10.13.06         2016/01/01 10.13.17           2016/01/01 10.13.17         2016/01/01 10.34.45                                                                | Transition           2016/01/01         10.03.04           2016/01/01         10.04.04           2016/01/01         10.04.04           2016/01/01         10.04.04           2016/01/01         10.01.01           2016/01/01         10.01.01           2016/01/01         10.01.01           2016/01/01         10.13.06           2016/01/01         10.13.18           2016/01/01         10.34.46           2016/01/01         10.35.12 | オペレータD<br>Aaaaaaaaa<br>Aaaaaaaaa<br>Aaaaaaaaa<br>Aaaaaaaaa           | 業務名           リアルタイム回線助変更           サービス番号別時間帯バターン変更           サービス番号別時間帯バターン変更           サービス番号別時間帯バターン変更           サービス番号別時間帯バターン変更           レアルタイム回線動変更           リアルタイム回線動変更           サービス番号別増信番号スケジュール(橋           サービス番号別増信番号スケジュール(橋           サービス番号別増信番号スケジュール(橋           サービス番号別増信番号スケジュール(橋 | ݇ft-fi-fi-fi-fi-fi-fi-fi-fi-fi-fi-fi-fi-fi-                                                                                                    |                                                          |

### ご注意。必ずお読みください。

●トラヒックメニューの操作履歴は照会できません。 ●子オペレータIDでは利用できません。 3
必要な項目を確認します。

参考 50件以上の場合は、「次検索」 ボタンをクリックしてください。

| オプシ | 全サービ |
|-----|------|
| ション | ヒス共涌 |
|     |      |

2

9

各種情報照会

操作履歴を照会する